## Инструкция по регистрации в Discord для участия в конференции

Для того чтобы принять участие в постерных сессиях, которые будут проходить онлайн на Discordсервере конференции вам необходимо следовать дальнейшим шагам:

1. Если вы не зарегистрированы на сайте discord.com, пройдите регистрацию по ссылке: <u>https://discord.com/register</u>, если у вас уже есть аккаунт войдите в него через сайт или с помощью приложения и переходите к шагу 3.

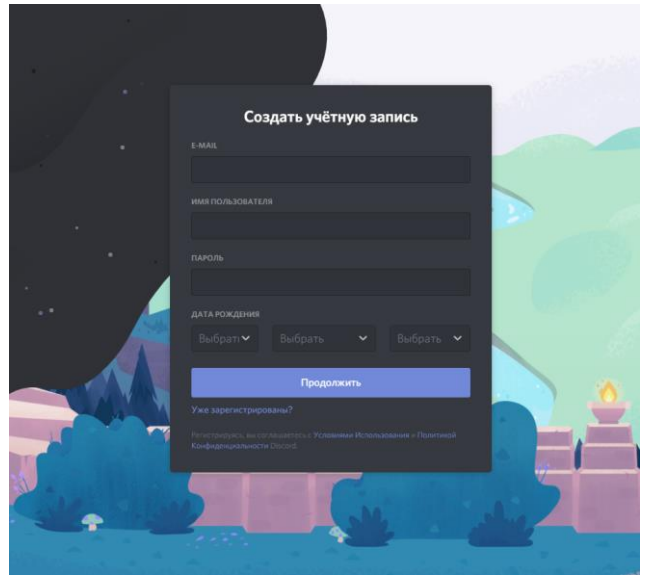

2. После прохождения регистрации вы увидите представленное ниже сообщение, закройте его нажав на крестик в правом верхнем углу.

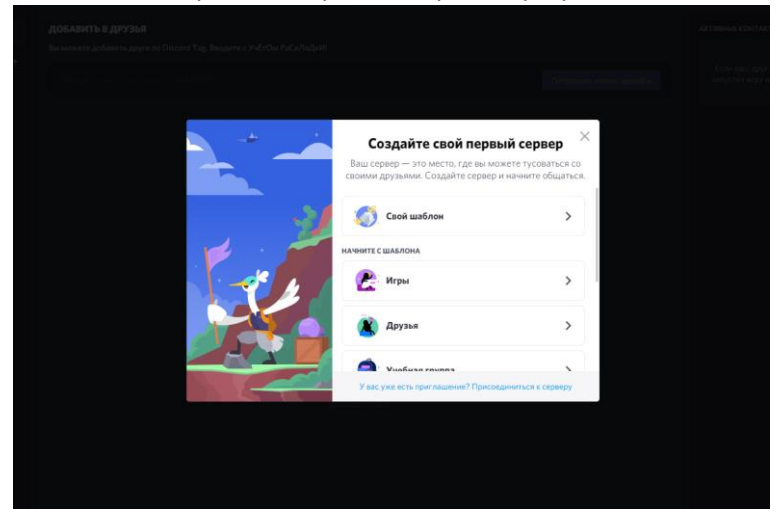

3. Для того, чтобы стать участником конференции перейдите по ссылке: <u>https://discord.gg/uHRnXBaVtG</u> и нажмите на значок галочки под сообщением.

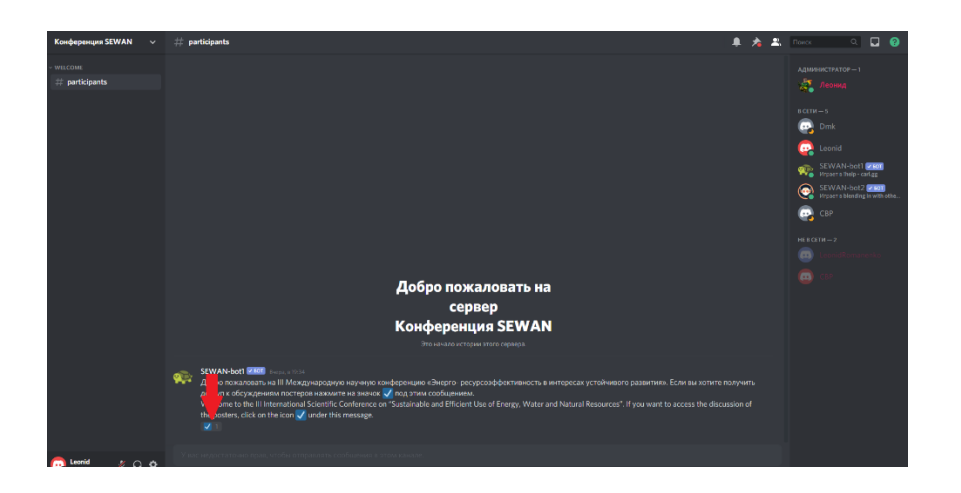

4. Слева у вас должен будет появиться список доступных вам текстовых каналов, чтобы перейти в один из них просто щёлкните по нему.

| Конференция SEWAN 🗸 🗸 | # participants                                                                                                    | * 🔺 - | <b>2</b> , D |                    |         |       | 9  |
|-----------------------|----------------------------------------------------------------------------------------------------|-------|--------------|--------------------|---------|-------|----|
| # participants        |                                                                                                    |       |              | циалисти<br>С Леон |         |       |    |
|                       |                                                                                                    |       |              |                    |         |       |    |
|                       |                                                                                                    |       |              |                    |         |       |    |
|                       |                                                                                                    |       |              |                    |         |       |    |
|                       |                                                                                                    |       |              | CETH-5             |         |       |    |
|                       |                                                                                                    |       |              | 📸 Dmk              |         |       |    |
|                       |                                                                                                    |       |              | 💽 Leoni            |         |       |    |
|                       |                                                                                                    |       |              | SEW                |         | 2.600 |    |
|                       |                                                                                                    |       |              | SEW                | AN-bot2 | READE |    |
|                       |                                                                                                    |       |              | itrysee            |         |       |    |
|                       |                                                                                                    |       |              | CBP                |         |       |    |
|                       |                                                                                                    |       |              |                    |         |       |    |
|                       |                                                                                                    |       |              |                    |         |       |    |
|                       | Добро пожаловать на                                                                                                    |       |              |                    |         |       |    |
|                       | сервер                                                                                                    |       |              |                    |         |       |    |
|                       | Конференция SEWAN                                                                                                    |       |              |                    |         |       |    |
|                       |                                                                                                    |       |              |                    |         |       |    |
|                       |                                                                                                    |       |              |                    |         |       | J. |
|                       | WWW bed Res  The set of the set of the set |       |              |                    |         |       |    |
| Conid & C. co         | The excitine provide and a strategies of the provide                                                                                                    |       |              |                    |         |       |    |

5. Чтобы принять участие в обсуждении постерного доклада либо перейдите в текстовый канал из категории «Posters» с аналогичным докладу названием на discord-cepвере конференции, либо зайдите на страницу доклада на сайте sewanconf.ru через раздел «Contribution List» кликнув на кнопку «Online discussion» в разделе «Presentation Materials» на странице доклада.

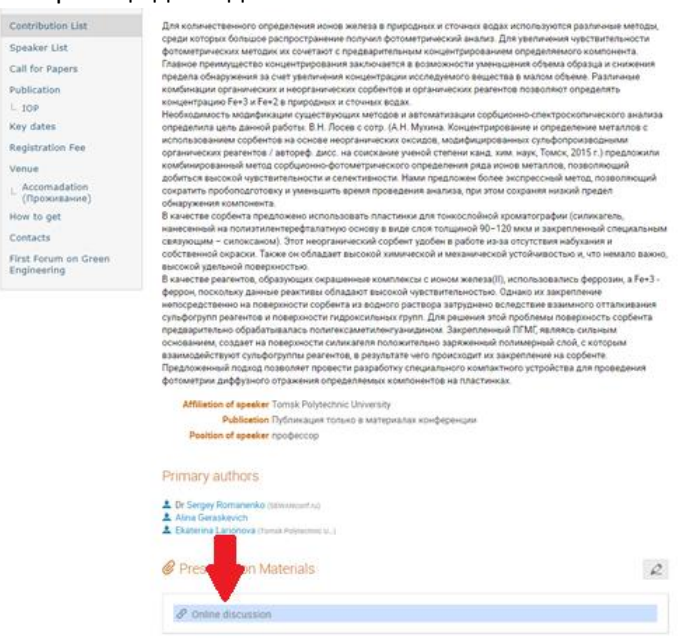

6. В открывшемся тестовом канале вы можете задать любые вопросы касательно темы доклада его автору и там же получить на них ответы.

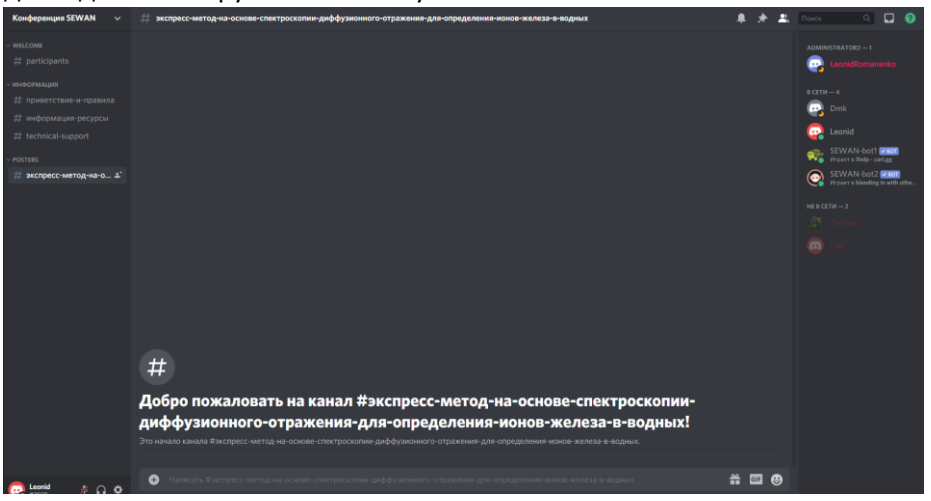